Errors and omissions excepted.

These instructions have been carefully checked prior to publication. However, no responsibility can be accepted by Challenger for any misinterpretation of these instructions.

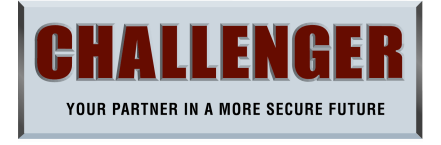

# APFWP - 10 ZONE RADIO ALARM PANEL QUICK SETUP GUIDE for LED Panel & Keypad

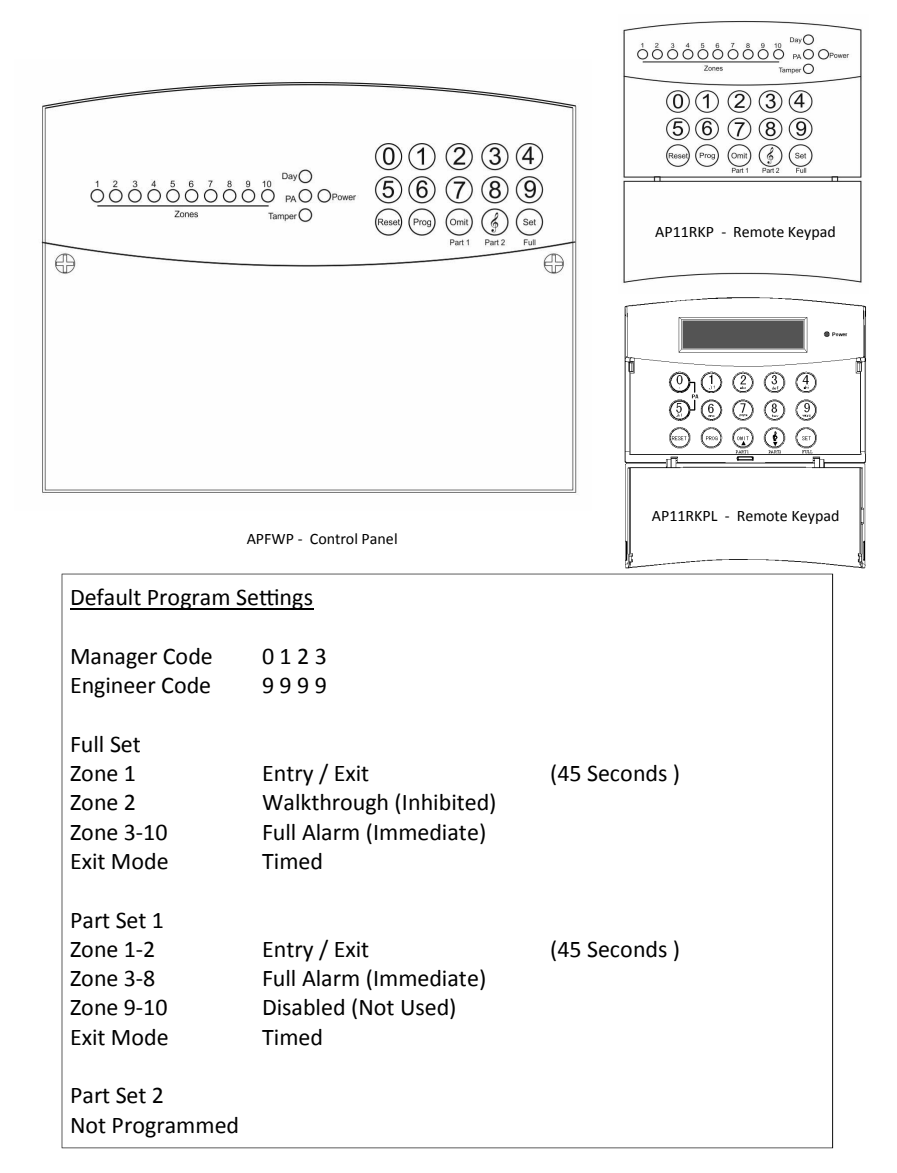

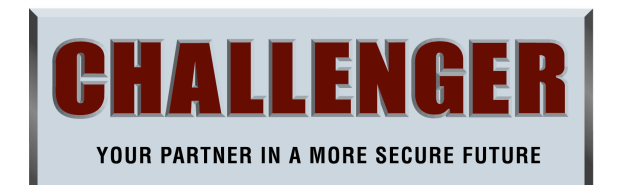

CHALLENGER SECURITY PRODUCTS 10 Sandersons Way, Blackpool, FY4 4NB

Tel: 01253 791 888 Fax: 01253 791 887 Email: enquiries.challenger@adivision.co.uk Website: www.challenger.co.uk

APFWP Quick Setup Guide Rev01

# How to Authorize Engineer Access

From Day Mode

- Press Prog 1
- 2 Enter Manager Code
- 3 Press Number 3
- Press Reset Twice to Return to Day Mode 4

#### How to Enter Engineer Programming Mode (Engineer Authorize required) From Day Mode 1

Press 9999

(All 10 Zone LED's Flashing)

(Default 0 | 2 3)

(Engineer Access)

Engineer's Main Menu

Press Reset to Return to Day Mode When All Programming Completed

# How To Enter Program Wireless Fobs - (Max 4)

From Engineer Main Menu -

| 1 | Press Number 8                          | (Zone 8 Lit)                |
|---|-----------------------------------------|-----------------------------|
| 2 | Press I                                 | (Zone 1-4 Flashing)         |
| 3 | Press Button of Wireless Fob            | (Zone   Lit permanent)      |
| 4 | Press Button on remaining Wireless Fobs | (remaining flashing LED's   |
| 5 | Press Reset                             | turn constant for each fob) |

## How To Program Wireless Zones

**Note:** Ensure all the wireless devices have their batteries removed and near the control panel. Ensure you label each device which zone it is programmed for.

### From Engineer Main Menu -

| 1 | Press Number 8                           | (Zone 8 Lit)               |
|---|------------------------------------------|----------------------------|
| 2 | Press 2                                  | (Zone 1-10 Flashing) - (If |
|   |                                          | zone 1-4 are not lit then  |
|   |                                          | these zones are set for    |
|   |                                          | wired zones)               |
| 3 | Enter Zone number to be programmed(1-10) | (Zone LED flashes)         |
| 4 | Insert Batteries in to zone device       | (confirmation tone & LED   |
|   |                                          | constant)                  |
| 5 | For more zones please repeat step 3      |                            |
| 6 | Press Reset                              |                            |
| 1 |                                          |                            |

# Notes

Notes

#### How To Enter Program Setup (Set - Part | - Part 2) From Engineer Main Menu Press Number I Т (Program Select) 2 Press Set (For Full Arm Setup) Press "Omit" (For Part | Arm Setup) (Part I) Press "&" (For Part 2 Arm Setup) (Part 2) How To Program Full Alarm (Immediate) Zones From Engineer / Program Setup Press Number I (Full Alarm Zone Select) 2 Press Zone No(s) (Toggle On or Off) 3 Press Set (To Accept) How To Program Entry / Exit Zones From Engineer / Program Setup Press Number 2 (Entry/Exit Zone Select) 2 Press Zone No(s) (Toggle On or Off) 3 Press Set (To Accept) How To Program Walkthrough (Inhibited) Zones From Engineer / Program Setup Press Number 3 (Walkthrough Zone Select) 2 Press Zone No(s) (Toggle On or Off) 3 Press Set (To Accept) How To Program Exit Mode I=Timed Exit 2=Final Door 3=Silent Exit 4=Terminated 0=Disable From Engineer / Program Setup Press Number 4 (Exit Mode Type Setup) Т 2 Press 1,2,3,4 or 0 ( To Select Exit Type ) 3 Press Set (To Accept)

#### How To Program The Exit Time From Engineer / Program Setup

Press Number 5

1 2

3

# Press 2 0 (example) (2 digits)

3

Press Set

# (Default 45 Seconds )

(Exit Time Set) (For 20 Seconds) (To Accept)

#### How To Program The Entry Time From Engineer / Program Setup

Press 2 0 (example) ( 2 digits )

Press Number 6

Press Set

Т 2

3

### (Default 45 Seconds )

(Entry Time Set) (For 2 0 Seconds) (To Accept)

| How  | To Pro   | gram Zo    | one Types        |            |          |                  |
|------|----------|------------|------------------|------------|----------|------------------|
| I=Se | curity   | 2=PA       | 3=Door Bell      | 4=Fire     | 5=Tamper | 0=Not Used       |
| From | Engineer | · Main Me  | nu               |            |          |                  |
| 1    | Press I  | Number 2   | 1                |            | ( Zone   | Type Setup )     |
| 2    | Press 2  | Zone Nur   | nber (5 for exam | ole)       | ( To Se  | lect Zone 5)     |
| 3    | Press    | ,2,3,4,5 c | or 0 ( see above | for option | ) (To Se | lect Zone Type ) |
| 4    | Press S  | Set        |                  | •          | ( To Ad  | ccept)           |
|      |          |            |                  |            | ,        | • /              |

|   | How To Setup Zone Attributes          |                           |
|---|---------------------------------------|---------------------------|
|   | I=Omit Allow 2=Chime Enabled          |                           |
|   | From Engineer Main Menu               |                           |
|   | I Press Number 3                      | ( Zone Attributes Setup ) |
|   | 2 Press Zone Number ( 3 for example ) | ( To Select Zone 3 )      |
|   | 3 Press I or 2 (see above options)    | ( Toggles On or Off )     |
|   | 4 Press Set                           | ( To Accept )             |
| L |                                       | ,                         |

| ange Engineers Code               | (Default 9999)                                                                                                    |
|-----------------------------------|----------------------------------------------------------------------------------------------------|
| ode                               |                                                                                                    |
| Prog                              |                                                                                                    |
| Manager Code                      | ( Default 0   2 3 )                                                                                                    |
| Number I                          | ( User Code setup )                                                                                                    |
| Number 4                          | (Engineer Code )                                                                                                    |
| New 4 Digit Engineer Code         |                                                                                                    |
| Set                               | ( To Accept )                                                                                                    |
| Reset Twice to Return to Day Mode |                                                                                                    |
|                                   | hange Engineers Code<br>ode<br>Frog<br>Manager Code<br>Number I<br>Number 4<br>New 4 Digit Engineer Code<br>Set<br>Reset Twice to Return to Day Mode |

# **MENU MAP**

# (9)(9)(9)9

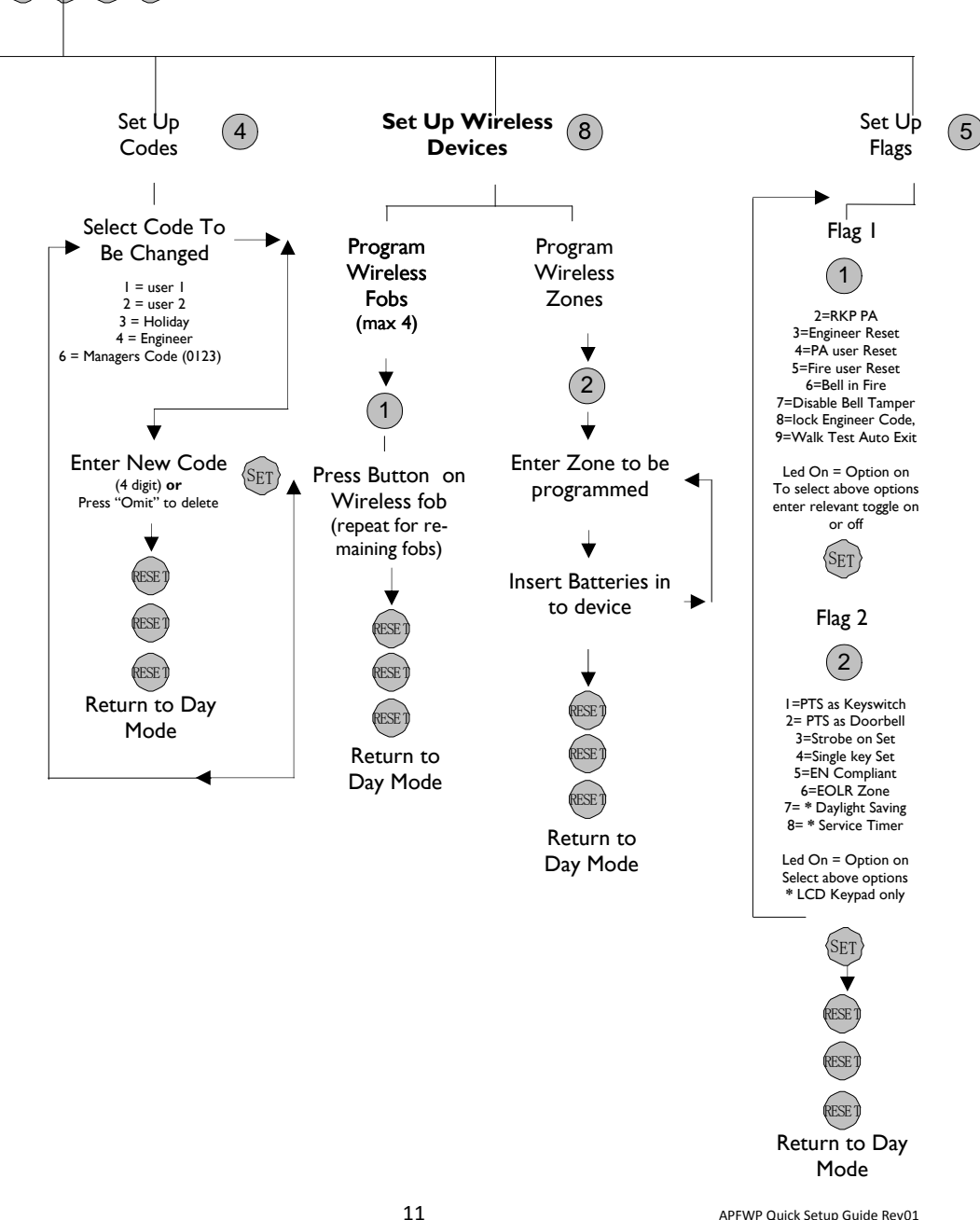

# APFW

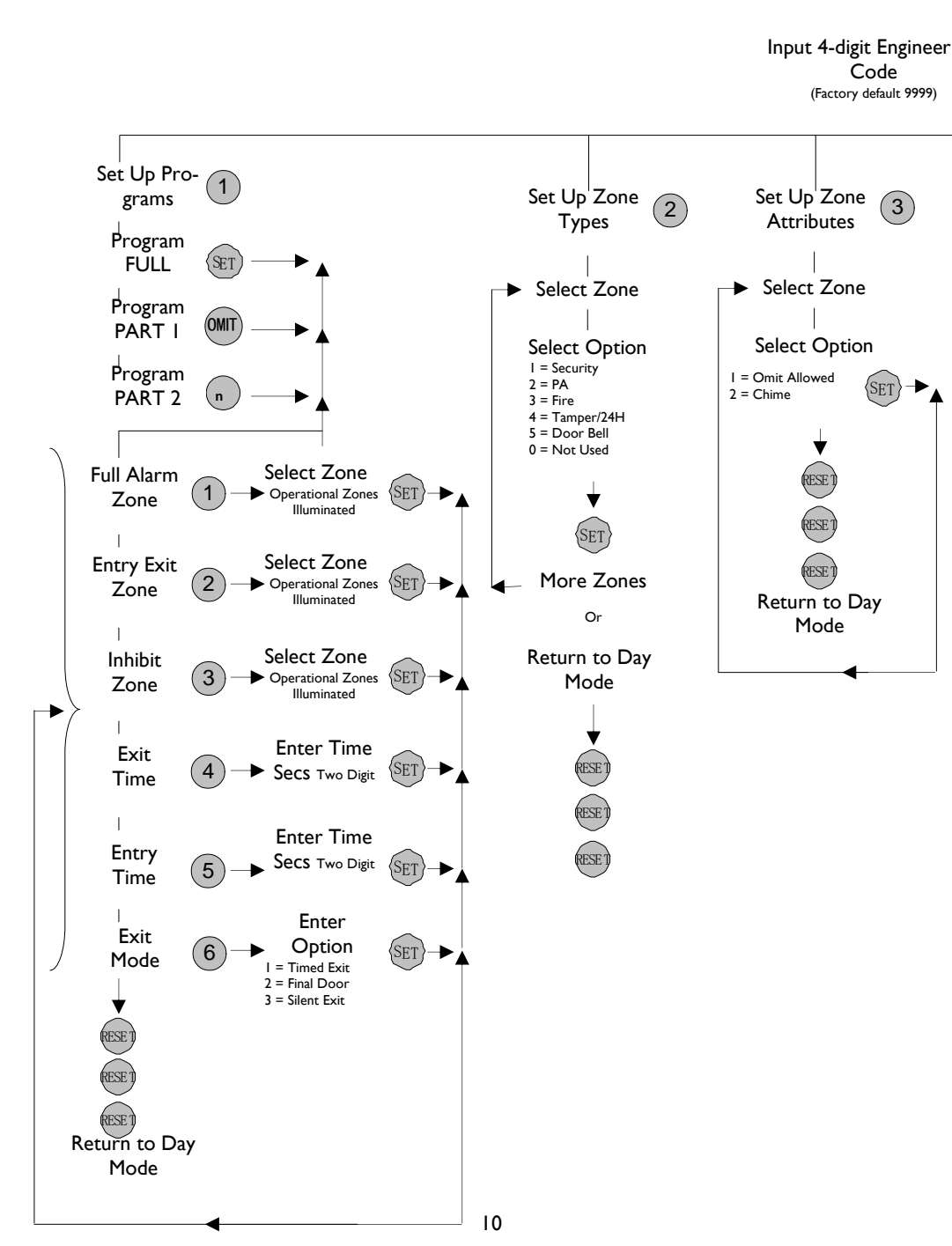

# Wiring Diagram APFWP to AUW1 Transmitter Bell Box

Important Note: Ensure dip switches 9 & 10 are off in the AUWI Bell Box transmitter

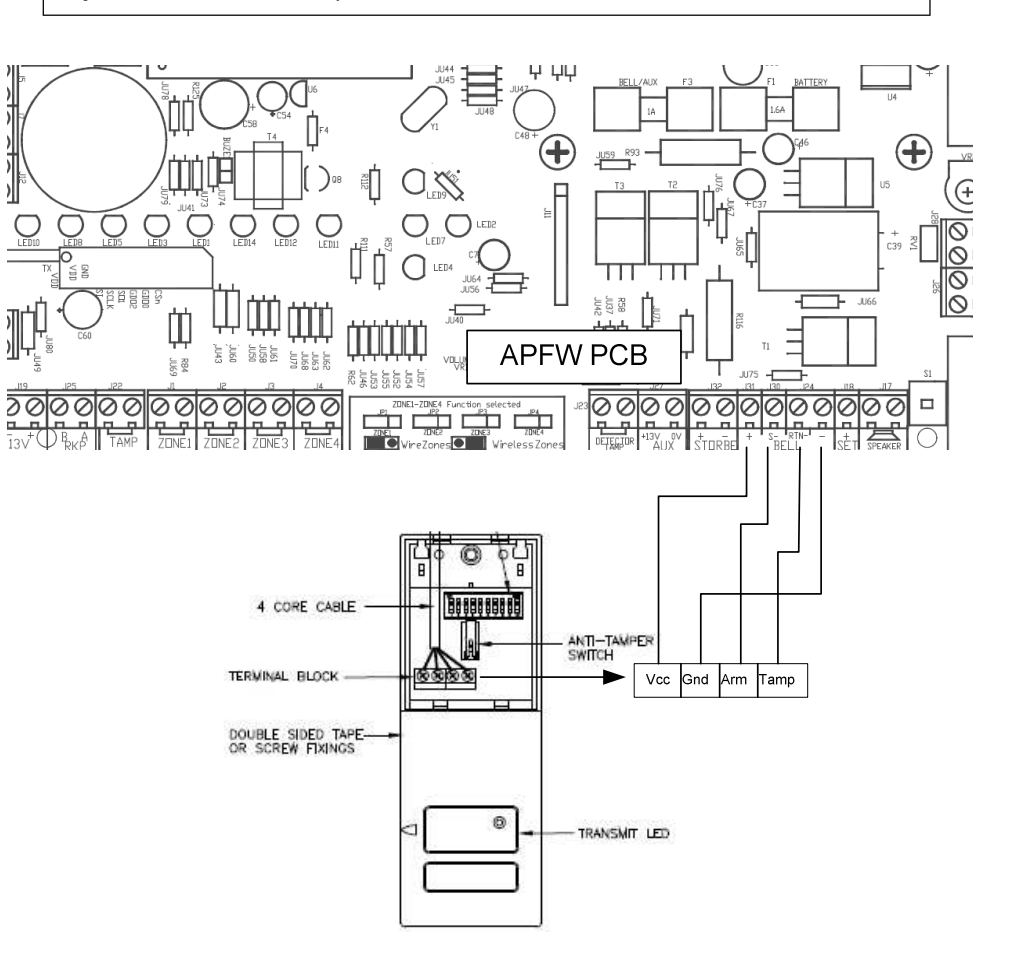

5

| How  | To Change The Manager Code              | ( Default 0   2 3 ) |
|------|-----------------------------------------|---------------------|
| From | Day Mode                                |                     |
| 1    | Press Prog                              |                     |
| 2    | Enter Existing Manager Code             | (Default 0   2 3 )  |
| 3    | Press Number I                          | ( User Code setup ) |
| 4    | Press Number 6                          | ( Manager Code )    |
| 5    | Enter New 4 Digit Manager Code          |                     |
| 6    | Press Set                               | ( To Accept )       |
| 7    | Press Reset Twice to Return to Day Mode | ,                   |

| How  | To Change User I Code                   | ( Default None )    |
|------|-----------------------------------------|---------------------|
| From | Day Mode                                |                     |
| 1    | Press Prog                              |                     |
| 2    | Enter Manager Code                      | ( Default 0   2 3 ) |
| 3    | Press Number 1                          | (User Code setup)   |
| 4    | Press Number 1                          | (User I)            |
| 5    | Enter New 4 Digit User 1 Code           |                     |
| 6    | Press Set                               | ( To Accept )       |
| 7    | Press Reset Twice to Return to Day Mode |                     |
|      |                                         |                     |

| How To Delete User   Code                 |                      |  |
|-------------------------------------------|----------------------|--|
| From Day Mode                             |                      |  |
| I Press Prog                              |                      |  |
| 2 Enter Manager Code                      | (Default 0   2 3 )   |  |
| 3 Press Number I                          | ( User Code setup )  |  |
| 4 Press Number I                          | (User I)             |  |
| 5 Press Omit                              | ( To Delete User 1 ) |  |
| 6 Press Set                               | ( To Accept )        |  |
| 7 Press Reset Twice to Return to Day Mode | ,                    |  |
|                                           |                      |  |

| How <sup>-</sup> | To Change User 2 Code                   | ( Default None )    |
|------------------|-----------------------------------------|---------------------|
| From [           | <u>Day Mode</u>                         |                     |
| I                | Press Prog                              |                     |
| 2                | Enter Manager Code                      | (Default 0   2 3 )  |
| 3                | Press Number 1                          | ( User Code setup ) |
| 4                | Press Number 2                          | (User 2)            |
| 5                | Enter New 4 Digit User 2 Code           |                     |
| 6                | Press Set                               | ( To Accept )       |
| 7                | Press Reset Twice to Return to Day Mode | ,                   |
|                  |                                         |                     |

| <b>Problem</b><br>Tamper Fault will not clear<br>Tamper LED Flashing | <b>Fault</b><br>Open Tamper Circuit | <b>Remedy</b><br>Replace Links in Tamper<br>(TAMP) Terminals<br>Keypad Tamper (TAMP)<br>Terminals (if used) and<br>Siren Tamper ( RTN– and<br>- ) Recheck Tamper LED |
|----------------------------------------------------------------------|-------------------------------------|----------------------------------------------------------------------------------------------------|
| Zone faults on all zones with PIR's connected                        | No Power to Pir's                   | Check AUX Fuse, check correct polarity                                                                                                    |
| Zone faults on zones                                                 | Open circuit                        | Remove Zone wiring and replace with link                                                                                                    |

| How  | w To Enter Test Mode                   |                                        |
|------|----------------------------------------|----------------------------------------|
| Fron | n Day Mode                             |                                        |
| Ι    | Press Prog                             |                                        |
| 2    | Enter Existing Manager Code            | ( Default 0   2 3 )                    |
| 3    | Press Number 9                         | ( to Enter Test Mode )                 |
| 4    | Press 0 (toggles on/off)               | ( To Test External Bell )              |
| 5    | Press I (toggles on/off)               | ( To Test External Strobe )            |
| 6    | Press 2 (toggles on/off)               | ( To Test Internal Speaker )           |
| 7    | Press 8                                | ( To Enter Walk Test )                 |
|      | Triggering a Zone Will Light Appropria | ate Zone Led and Sound Internal Speak- |
|      | er                                     |                                        |
| 8    | Press Reset Twice to Return to Day M   | lode                                   |
| Ηον  | w To Reset Panel Back to Factory De    | faults                                 |
|      | (Engineer Aut                          | horize required)                       |
| Fror | <u>n Day Mode</u>                      |                                        |
| 1    | Enter Engineers Code                   | ( Default 9 9 9 9 )                    |

- Enter Engineers Code
- 2 Press Omit Twice, within 5 secs of entering code (To Reset Panel)

Panel will sound rapid beeps while reset in progress

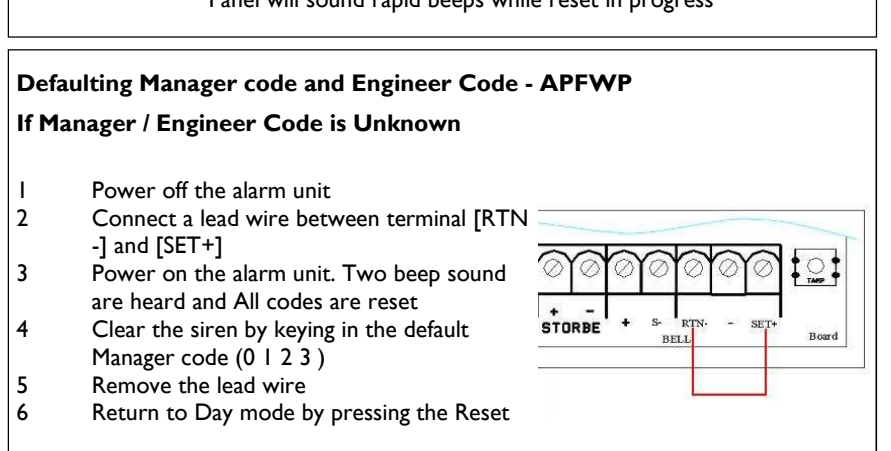

#### How To Delete User 2 Code From Day Mode Press Prog 1

- (Default 0 | 2 3) 2 Enter Manager Code Press Number 1 (User Code setup) Press Number 2 (User 2) Press Omit (To Delete User 2) Press Set (To Accept)
- 7 Press Reset Twice to Return to Day Mode

| Нον  | low To Turn Chime On / Off - Must be Enabled in Engineer programming<br>( See Zone - Attributes - Page 4 ) |                         |  |
|------|----------------------------------------------------------------------------------------------------|-------------------------|--|
| From | n Day Mode                                                                                                 |                         |  |
| I I  | Press Prog                                                                                                 |                         |  |
| 2    | Enter Manager Code                                                                                         | ( Default 0   2 3 )     |  |
| 3    | Press "&" (Part 2)                                                                                         | ( Chime Setup )         |  |
| 4    | Press Zone Number (s)                                                                                      | ( To Enable / Disable ) |  |
| 5    | Press Set                                                                                                  | ( To Accept )           |  |
| 6    | Press Reset Twice to Return to Day M                                                                       | lode                    |  |

#### How To Omit a Zone - Must be Enabled in Engineer programming (See Zone - Attributes - Page 4)

7

#### From Day Mode

3

4

5

6

- Enter Manager or User Code
- 2 Press Part I (Omit)
- 3 Press Zone Number (s)
- 4 Press Set

(Default 0 | 2 3) (To Enter Omit Mode) (To Enable / Disable) (To Accept and Continue)